1. Valitse varaus, johon olet jättämässä aineiston

| OTAVA<br>MEDIA                | ttäjä: Portal user 🛛 😫 🗸 |                      |                        |                         |                        |                     |       |
|-------------------------------|--------------------------|----------------------|------------------------|-------------------------|------------------------|---------------------|-------|
| Asiakas ID (Customer)<br>8226 | From date 🖻              | To date              | Suunnitelma id  115253 | Status                  | ✓ Media                | Varattu koko (size) | Etsi  |
| Tyhjennä Palauta              | ]                        |                      |                        | 2.                      |                        |                     |       |
|                               | C Lajitteluperus         | te Mainostaja (Adver | tiser) ∨ <b>1</b> 2 26 | osumaa Lataa tiedostoja | J                      |                     |       |
| 1.<br>Valittu                 |                          |                      | /alittu                |                         | Kohteita sivulla: 15 👻 | 1 - 15 av 26 🛛 🛛 🕹  | < > > |

2. Lataa aineisto painamalla "Lataa tiedostoja"

| Oma nimi             |                                        |
|----------------------|----------------------------------------|
| Phone                |                                        |
| etunimi.sukuni       | mi@firma.fi                            |
| Drop PDF             | with dimensions 210x250 mm here!       |
| te! PDF will be pref | ighted and size checked during upload. |
| APPROVE              |                                        |

- 3. Täytä Oma nimi ja sähköpostitiedot
- 4. Raahaa aineisto kenttään "Drop PDF ...."

| etunimi.sukunimi@firma.fi                                      |
|----------------------------------------------------------------|
| <ul> <li>89966_102x146</li> <li>29.71 kB</li> <li>○</li> </ul> |

- 5. Tarkista "i" kuvakkeen alta validointiraportti
- 6. Hyväksy "APPROVE" valinnalla tiedosto eteenpäin

1. Valitse varaus, johon olet jättämässä aineiston

| 65 From date                                                    | To date                        | 116         | 508 |         | Status           | ← Media | ← Varattu koko (size |
|-----------------------------------------------------------------|--------------------------------|-------------|-----|---------|------------------|---------|----------------------|
| ✓ III 🛢 ≡ ९ <sub>∼</sub> Lajittelu                              | uperuste Mainostaja (Adv       | rertiser) 🗸 | î₽  | 1 osuma | Lataa tiedostoja | )       |                      |
| Valittu                                                         |                                |             |     |         |                  |         |                      |
| ainostaja (Advertiser)<br><b>mmon Testiasiakas 103 - 102665</b> | Suunnitelma id (Orde<br>116608 | r)          |     |         |                  |         |                      |
| vi id (Material no)<br><b>\$2956</b>                            | Kampanja<br>Mallikampanja Garg | D           |     |         |                  |         |                      |
| te<br>tavamedia RON                                             | Campaign start 2025-05-19      |             |     |         |                  |         |                      |
| ormat<br>esktop:980x400,Mobiili:300x600                         | Status • New                   |             |     |         |                  |         |                      |
| ateriaali yhteys (contact)                                      | Click URL                      |             |     |         |                  |         |                      |
| eadline<br>025-05-16 14:00:00                                   | Tiedostot (Files)              |             |     |         |                  |         |                      |
|                                                                 | Media                          |             |     |         |                  |         |                      |

- 2. Lataa aineisto painamalla "Lataa tiedostoja"
- 3. Täytä Oma nimi ja sähköpostitiedot
- 4. Raahaa aineisto "kokolaatikon" päälle.
  - Lisää URL (pakollinen) ja Impression tracker (ei pakollinen)

| Matti Meikäläinen                     | 300x600px                                                                                                    |
|---------------------------------------|----------------------------------------------------------------------------------------------------|
| natti@meikalainen.fi<br>Puhelinnumero | Aitienpaix           222.38 kE         ∅           0         0                                                                              |
|                                       | https://otavamedia.fi/                                                                                                    |
|                                       | Impression tracker                                                                                                    |
|                                       | third Party Tag                                                                                                    |
|                                       | 980x400px                                                                                                    |
|                                       | URL/Clicktag*                                                                                                    |
|                                       | (Impression tracker                                                                                                    |
|                                       | third Party Tag                                                                                                    |
|                                       | Jos olet lataamassa html.zip tai 3rd party tag,<br>lataa se oikean laatikkoon.<br>3rd party tag on textiä, voit lataa .txt, xlxs tai .xls . |
|                                       | HYVÄKSY                                                                                                    |

• Jos kyseisessä ratkaisussa on enemmän kuin yksi koko, ole hyvä ja lähetä molemmat samalla.

- 5. Tarkista "i" kuvakkeen alta validointiraportti
- 6. Lähetä "HYVÄKSY" valinnalla tiedosto eteenpäin.
- 7. Jos aineistona on kolmannen osapuolen tagi, kopioi se sitä varten olevaan kenttään.

| • UNL.IA | 980x400px                                                                                                    |
|----------|----------------------------------------------------------------------------------------------------|
|          | URL/Clicktag*                                                                                                    |
|          | Impression tracker                                                                                                    |
|          | third Party Tag                                                                                                    |
|          | Jos olet lataamassa html.zip tai 3rd party tag,<br>lataa se oikean laatikkoon.<br>2rd party tag on taytië voit lataa tyt ylys tai ylys |
|          | 3rd party tag on textia, voit lataa .txt, xixs tai .xis                                                                                |
|          | HYVÄKSY                                                                                                    |

8. Jos aineisto on HTML5, raahaa .zip paketti "kokolaatikon" päälle

- URL:ia ei tarvitse lisätä erikseen, koska URL tulee sisältyä aineistoon
- 9. Lähetä aineisto "HYVÄKSY" valinnalla eteenpäin.